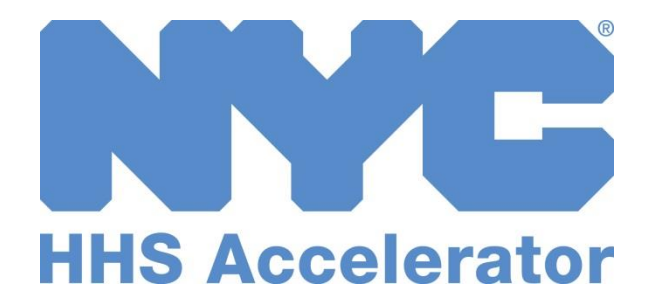

# **Provider Guide to HHS Accelerator Reports**

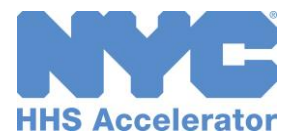

### **Table of Contents**

| Overview of HHS Accelerator Reports3             |
|--------------------------------------------------|
| Jtilizing HHS Accelerator Reporting4             |
| Navigate to the Reporting Module4                |
| Reports Homepage5                                |
| Filter a Report6                                 |
| Hover Tool Tips7                                 |
| View Detailed Report8                            |
| Export Detailed Report9                          |
| Navigate between Reports10                       |
| Catalog of Reports                               |
| Financials: Funding Summary Report 11            |
| Financials: Funding Summary Detailed Report12    |
| Financials: Budget Utilization Report13          |
| Financials: Budget Category Utilization Report14 |
| Financials: Receivables Report15                 |
| Financials: Advance Recoupment Status Report17   |
| Procurement: Proposal Summary Report18           |

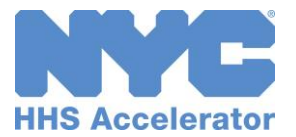

## **Overview of HHS Accelerator Reports**

The HHS Accelerator System is the centralized procurement and contract financial management tool for New York City's Client and Community Service providers.

Client and Community Service (CCS) providers deliver vital services to New York City residents in need through thousands of contracts administered by the City of New York annually. The HHS Accelerator team has been dedicated to improving the business relationship between providers and City Agencies through:

- Collaboration with City Agencies to standardize and simplify Requests for Proposals (RFPs);
- A prequalification process where providers only need to share their basic organizational profile and submit critical background documents once every three years;
- Electronic issuance of Requests for Proposals (RFPs) and paperless submission of proposals;
- Electronic submission of budgets and invoices;
- Consolidated view of human services contract financial data and provider activity;
- Increased transparency for providers and Agencies, allowing providers to track the status of all procurements, proposals, contracts, budgets, invoices, payments and amendments in the system.

HHS Accelerator Reports is a new module that displays data dashboards and tables to highlight provider activity in the system.

HHS Accelerator Reports visualized and details activity data for your organization available in the following reports:

- 1. Financials: Funding Summary
- 2. Financials: Budget Utilization
- 3. Financials: Budget Category Utilization
- 4. Financials: Receivables
- 5. Financials: Advance Recoupment Status
- 6. Procurements: Proposal Summary

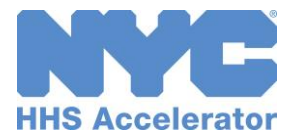

## **Utilizing HHS Accelerator Reporting Functionality**

#### Navigate to the Reporting Module

| HHS Accelerator Information Document Vault Applications                                                                                         | Procurements Financials                           |  |  |  |
|----------------------------------------------------------------------------------------------------|---------------------------------------------------|--|--|--|
|                                                                                                    | Welcome: Verena Smith, Training Provider 2        |  |  |  |
| Provider Homepage                                                                                                    | ()                                                |  |  |  |
| Application                                                                                                    | Filings                                           |  |  |  |
| Your Current Organization Status: Approved                                                                                                    | Filings Status: Exempt                            |  |  |  |
| Your Business Application Status: Approved                                                                                                    |                                                   |  |  |  |
| Your organization has 0 pending Service Applications                                                                                            |                                                   |  |  |  |
| Your organization has $\underline{18}$ approved Service Applications                                                                            |                                                   |  |  |  |
| 1 or more Service Applications are expiring on 07/23/2016                                                                                       |                                                   |  |  |  |
|                                                                                                    |                                                   |  |  |  |
| Procurements                                                                                                    | U.                                                |  |  |  |
| RFPs you're eligible for will be released within 30 days                                                                                        | RFPs with draft or submitted proposals            |  |  |  |
| RFPs you're eligible for have due dates within 30 days                                                                                          | RFPs with proposals determined eligible for award |  |  |  |
| Financials                                                                                                    | 0                                                 |  |  |  |
| Budgets pending submission                                                                                                    | Active Budgets                                    |  |  |  |
| Budgets returned for revision                                                                                                    | Budgets pending approval                          |  |  |  |
| Modifications and Updates pending submission                                                                                                    | Modifications and Updates pending approval        |  |  |  |
| Modifications and Updates returned for revision                                                                                                 | Invoices pending approval                         |  |  |  |
| Invoices pending submission                                                                                                    | Contracts pending registration                    |  |  |  |
| Invoices returned for revision                                                                                                    |                                                   |  |  |  |
|                                                                                                    |                                                   |  |  |  |
| Documents Shared with your Organization                                                                                                    | NYC.1D Account Management                         |  |  |  |
| No organizations have shared documents with you at this time. This<br>section will become active once an organization has granted you access to | User account requests requiring action            |  |  |  |
| 1 or more documents.                                                                                                    | Update your NTC.ID Name or Email.                 |  |  |  |
| If you'd like to grant Providers or NYC Agencies view-only access to your<br>documents, you can do so from your Document Vault                  | Update your NYC ID Security Questions             |  |  |  |
| accumenta, you can do so nom your <u>bocament vaut</u> .                                                                                        | Opdate your wrc.it/ Security Questions.           |  |  |  |

1. Click the "**Reports**" icon to navigate to the Reporting Module.

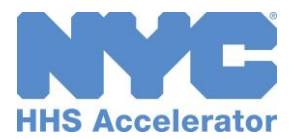

#### **Reports Homepage**

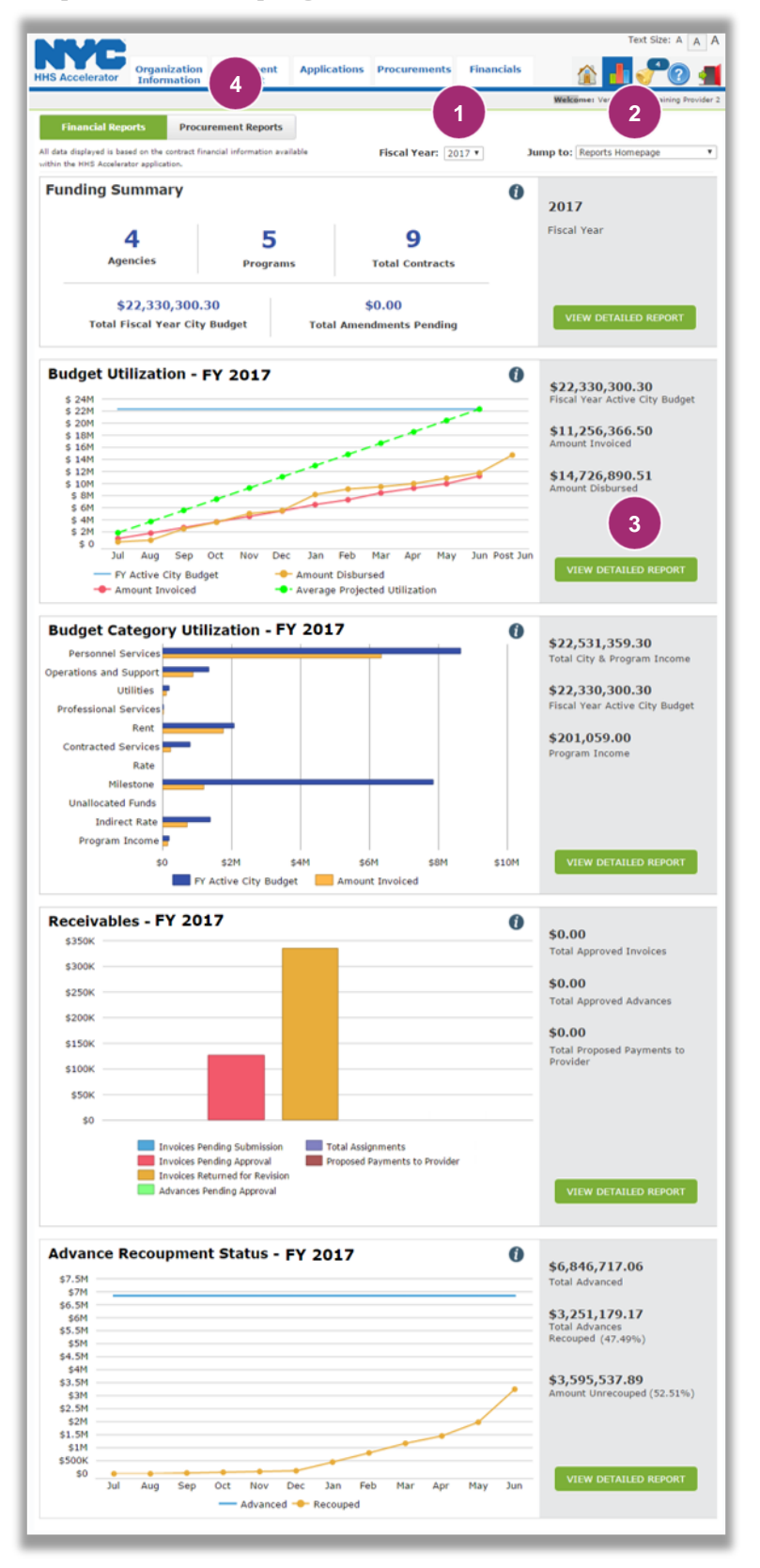

Please note that if your organization does not have contracts in HHS Accelerator Financials in the selected fiscal year, this page will not populate with any data.

The default view for HHS Accelerator Reports is to display the Financial Reports Summary Tab for the current fiscal year.

- To view the financial summary information for a different fiscal year, select the "Fiscal Year" from the drop down menu.
- To view a standalone detailed report, select the report from the "Jump To" drop down.
- Or, click "View Detailed Report" next to the report dashboard on the Reports Homepage.

The Catalog of Reports section of this guide will go into detail about each financial and procurement report.

 Click the "Procurement Reports" tab to view reports from the Procurements Module.

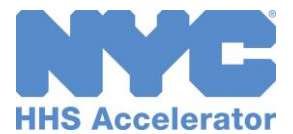

#### **Filter a Report**

Filtering allows you to target your search and quickly modify data displayed on each report.

|                                                                                                    | -                                                                                                    |                        |                                    |              |            | Tevt                                                                                           | Size: A                              |
|----------------------------------------------------------------------------------------------------|----------------------------------------------------------------------------------------------------|------------------------|------------------------------------|--------------|------------|------------------------------------------------------------------------------------------------|--------------------------------------|
| IHS Acceler                                                                                                    | Organization<br>Information                                                                                              | Document<br>Vault      | Applications                       | Procurements | Financials |                                                                                                |                                      |
|                                                                                                    |                                                                                                    |                        |                                    |              |            | Welcome: Verena Smith,                                                                         | Training Provider                    |
| Reports:<br>All data displays<br>within the HHS<br>Filter Report<br>Fiscal Year<br>Agency:<br>Program:<br>CT#:<br>Contract Ti<br>\$8M<br>\$6M | Funding Summ     dis based on the contract fin     Accelerator application.     1     2017     All NYC Agencies     the: | ancial information ava | ilable<br>v v rdg<br>v rers Filter | et           | Ju<br>(    | mp to: Funding Summa<br>\$22,330,300.3<br>Fiscal Year City Bud<br>\$0.00<br>Total Amendments I | ary <b>1</b><br>O<br>Iget<br>Pending |
| \$4M<br>\$2M<br>\$0                                                                                                    |                                                                                                    |                        |                                    |              |            |                                                                                                |                                      |
| Detailed                                                                                                    | Report                                                                                                    |                        |                                    |              |            | EXPORT DETAIL                                                                                  | ED REPORT                            |
| Agency                                                                                                    | CT#                                                                                                    | Contract Title         |                                    | Start Date   | End Date   | FY Amount (\$)                                                                                 | Pending FY<br>Amendmen<br>Amount (\$ |
| DHS                                                                                                    | CT123456789101234                                                                                                    | DHS Procuremen         | t 1                                | 01/01/2016   | 06/30/2017 | 6,000,000.00                                                                                   | 0.00                                 |
| ACS                                                                                                    | CT1234567891011123                                                                                                    | ACS Procurement        | t 2                                | 01/01/2016   | 07/30/2017 | 5,000,000.00                                                                                   | 0.0                                  |

 Click the "Filter Report" button to access the filter menu.

The filter menu displays a number of options for filtering displayed reports.

2. Select criteria to filter the report, and then click "Filter."

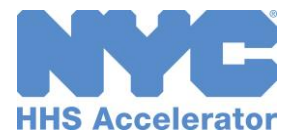

#### **Hover Tool Tips**

If you hover your cursor (but do not click) over an item in a report, a small box with information about the data point will appear.

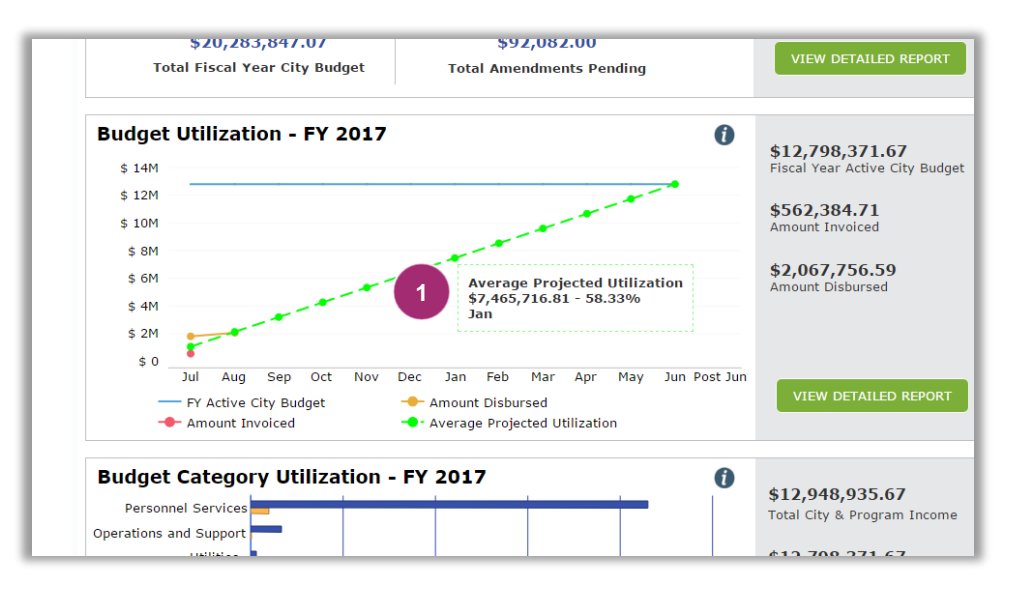

1. Hover over a line or data point displayed in any report and further information will display.

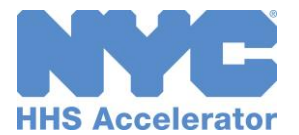

#### **View Detailed Report**

The default view of the Reports Homepage is the summary for each report in the current fiscal year. Each report can also be viewed in detail, and a CSV export of the data is available.

| Even decision       Organization<br>Mommation       Document<br>Vault       Applications       Procurements       Financials       Main Colors       Witterne Vaunt Vault         Main Procurement Reports       Procurement Reports       Procurement Reports       Jump to: Reports Homepage         A data dialyzed to based on the context financial information available<br>that the first Academics replication.       Fiscal Year: 2017       Jump to: Reports Homepage         Functions       Programs       O g       Total Contracts       O Junt       Difference         522,330,300.30       S0.00       Total Amendments Pending       D17       Jump to: Reports Homepage         Budget Utilization - FY 2017       0         522,330,300.30       S0.00       Total Amendments Pending       S22,330,300.30         Budget Utilization - FY 2017       0         522,330,300.30       S0.00       Fiscal Year Active City Budget       Junt Tovalced         522,530,300.30       S0.00       Distal Amendments Pending       S22,330,300.30       Fiscal Year Active City Budget         522,531,550.50       S11,2556,366.50       Junt Tovalced       Junout Tovalced       Junout Disbursed         5330       Jung Sep Oct Nov Dec Jan Feb Mar Apr May Jun Post Junt Post Junt Post Junt Post Junt Post Junt Post Junt Post Junt Post Junt Post Junt Post Junt Post Junt Post Junt Post Junt Post Ju                                                                                                    | D.0.075                                        |                               |                             | Text Size: A                           |
|----------------------------------------------------------------------------------------------------|------------------------------------------------|-------------------------------|-----------------------------|----------------------------------------|
| Budget Utilization - FY 2017       Image: State of the state of the s                                                                                                    | HHS Accelerator Organization<br>Information    | Document Applica<br>Vault     | tions Procurements Financia | is 🔒 👔 🖓 🕜 🛔                           |
| Financial Reports       Procurement Reports         Al data dialayed is based on the central financial information available<br>within the wind Academics application.       Fiscal Year: 2017       Jump to: Reports Homepage         Funding Summary       Image: Contracts       Image: Contracts       Image: Contracts       Image: Contracts         Agencies       Programs       Stoal Contracts       Image: Contracts       Image: Contracts       Image: Contracts         Stoal Fiscal Year City Budget       Stoal Amendments Pending       Image: Contracts       Image: Contracts       Image: Contracts         Stoad Fiscal Year City Budget       Stoal Amendments Pending       Stoad Year Active City Budget       Stoad Year Active City Budget         Stoad       Stoad       Stoad       Stoad Year Active City Budget       Stoad Year Active City Budget         Stoad       Stoad       Stoad       Stoad Year Active City Budget       Stoad Year Active City Budget         Stoad       Stoad       Stoad       Stoad       Stoad       Stoad         Stoad       Stoad       Stoad       Stoad       Stoad       Stoad         Stoad       Stoad       Stoad       Stoad       Stoad       Stoad       Stoad         Stoad       Stoad       Stoad       Stoad       Stoad       Stoad       Stoad     <                                                                                                    |                                                |                               |                             | Welcome: Verena Diem, Training Provide |
| Produced regions       Produced regions         All data dividered is based at financial information axailable<br>into the third Machiner septiation.       Fiscal Year: 2017       Jump to: Reports Homepage         Funding Summary       Image: Construction of the construction of the constru                                                                                                    | Constant Constant                              | and Barrate                   |                             |                                        |
| Al dat dupland it based on the centrent financial information available<br>with the WHI & Academican equivalence<br>Funding Summary<br>4 5 9<br>Agencies Programs Total Contracts<br>522,330,300.30 50.00<br>Total Fiscal Year City Budget Total Amendments Pending<br>Budget Utilization - FY 2017<br>5380<br>53800<br>5380<br>5380<br>5380<br>5380<br>5380<br>53800<br>5380<br>53800<br>53800<br>5380                                                                                                    | Financial Reports Proc                         | arement Reports               |                             |                                        |
| Funding Summary       0       2017         Agencies       Programs       Total Contracts       0         \$22,330,300.30       \$0.00       Total Contracts       0         Standard Report       0       0       0         Total Fiscal Year City Budget       Total Amendments Pending       0       1         Standard Report       0       522,330,300.30       50.00       1         Standard Report       0       522,330,300.30       50.00       1       1         Standard Report       0       522,330,300.30       50.00       1       1       1       1       1       1       1       1       1       1       1       1       1       1       1       1       1       1       1       1       1       1       1       1       1       1       1       1       1       1       1       1       1       1       1       1       1       1       1       1       1       1       1       1       1       1       1       1       1       1       1       1       1       1       1       1       1       1       1       1       1       1       1 <td< td=""><td>All data displayed is based on the contract fi</td><td>nancial information available</td><td>Fiscal Year: 2017 *</td><td>Jump to: Reports Homepage</td></td<>                                                                                                    | All data displayed is based on the contract fi | nancial information available | Fiscal Year: 2017 *         | Jump to: Reports Homepage              |
| Funding Summary       2017         4       5       9         Agencies       Programs       Total Contracts         522,330,300.30       \$0.00         Total Fiscal Year City Budget       Total Amendments Pending         Suggest State State                                                                                                    | with the new Accelerator approaches.           |                               |                             |                                        |
| 4       5       9         Agencies       Programs       Total Contracts         522,330,300.30       \$0.00         Total Fiscal Year City Budget       Sto.00         Budget Utilization - FY 2017       0         52243       522,330,300.30         5244       5244         5244       5244         5244       5244         5244       5244         5244       5244         5244       5244         5244       5244         5244       5244         5244       5244         5244       5244         5244       5244         5244       5244         5244       5244         5244       5244         5244       5244         5244       5244         5244       5244         5244       5244         5244       5244         5244       5244         5245       5244         5246       5244         5247       5244         5248       5244         5249       5244         5249       5244         5244 <td>Funding Summary</td> <td></td> <td></td> <td>0</td>                                                                                                    | Funding Summary                                |                               |                             | 0                                      |
| 4       5       9         Agencies       Programs       Total Contracts         S22,330,300.30       S0.00       Total Fiscal Year City Budget       Total Amendments Pending         Total Fiscal Year City Budget       Total Amendments Pending       \$22,330,300.30         S0.00       Total Fiscal Year City Budget       \$100         S0.01       Total Amendments Pending       \$22,330,300.30         S0.02       Total Amendments Pending       \$22,330,300.30         S0.03       Total Amendments Pending       \$22,330,300.30         S0.04       Total Amendments Pending       \$22,330,300.30         S0.05       Total Fiscal Year Active City Budget       \$22,330,300.30         S0.06       Total Fiscal Year Active City Budget       \$22,330,300.30         S0.05       Total Fiscal Year Active City Budget       \$22,330,300.30         S0.06       Total Fiscal Year Active City Budget       \$22,330,300.30         S0.06       Total Fiscal Year Active City Budget       \$400000         S0.07       Total Fiscal Year Active City Budget       \$400000         S0.07       Total Fiscal Year Active City Budget       \$400000         S0.07       Total Fiscal Year Active City Budget       \$400000         S0.07       Total City & Amount Disbursed <td< td=""><td></td><td></td><td></td><td>2017</td></td<>                                                                                                    |                                                |                               |                             | 2017                                   |
| Agencies<br>Programs<br>Total Contracts<br>522,330,300.30<br>Total Fiscal Year City Budget<br><b>Subject</b><br><b>Subject</b><br><b>Sub</b> | 4                                              |                               | 0                           | Fiscal Year                            |
| Agencies       Programs       Total Contracts         \$22,330,300.30       \$0.00         Total Fiscal Year City Budget       Total Amendments Pending         Budget Utilization - FY 2017       Image: Contract State State Sta                                                                                                    | 4                                              | 5                             | 9                           |                                        |
| Star       Star       Star       Star       CUEW DETAILED REPORT         Budget Utilization - FY 2017       Image: Comparison of the star       Star       Star                                                                                                    | Agencies                                       | Programs                      | Total Contracts             |                                        |
| \$22,330,300.30       Total Fiscal Year City Budget       Total Amendments Pending         Budget Utilization - FY 2017       Image: City Budget       \$22,330,300.30         \$22,330,300.30       Fiscal Year City Budget       \$22,330,300.30         \$22,330,300.30       Fiscal Year Active City Budget       \$22,330,300.30         \$22,330,300.30       Fiscal Year Active City Budget       \$22,330,300.30         \$100       Fiscal Year Active City Budget       \$12,550,366.50         \$101       Image: City Budget       Amount Disbursed         \$101       Fiscal Year Active City Budget       \$14,726,890.51         \$102       Jul Aug Sep Oct Nov Dec Jan Feb Mar Apr May Jun PostJun       VEW DETAILED REPORT         Budget Category Utilization - FY 2017       Image: S22,531,359.30       Total City & Program Income                                                                                                    |                                                |                               |                             |                                        |
| Total Fiscal Year City Budget     Total Amendments Pending       Budget Utilization - FY 2017                                                                                                    | \$22,330,300.                                  | 30                            | \$0.00                      |                                        |
| Budget Utilization - FY 2017       Image: Construction of the second second secon                                                                                                    | Total Fiscal Year City                         | Budget Total                  | Amendments Pending          | VIEW DETAILED REPORT                   |
| Budget Utilization - FY 2017                                                                                                    |                                                |                               |                             |                                        |
| Standinger Utilization - FY 2017<br>Standinger Utilization - FY 2017<br>Standinger Utilization - FY 2017<br>Standing Sep Ott Nov Dec Jan Feb Mar Apr May Jun Post Jun<br>Standing Sep Ott Nov Dec Jan Feb Mar Apr May Jun Post Jun<br>Standing Sep Ott Nov Dec Jan Feb Mar Apr Mar Apr May Jun Post Jun<br>Standing Sep Ott Nov Dec Jan Feb Mar Apr Mar Apr Mar Apr Mar Apr Mar Apr Mar Apr Mar Apr Mar Apr Mar Apr Mar Apr Mar Apr Mar Apr Mar Apr Mar Apr Mar Apr Mar Apr Mar Apr Mar Apr Mar Apr Mar Apr Mar Apr Mar Apr Mar Apr Mar Apr                                                                                                    | Budget Utilization                             |                               |                             | 0                                      |
| 9 344       Fig3 Year Active City Budget         9 200       Fig3 Year Active City Budget         9 200       9 200         9 200       Fig3 Year Active City Budget         9 200       9 200         9 200       9 200         9 200       9 200         9 200       9 200         9 200       9 200         9 200       9 200         9 200       9 200         9 200       9 200         9 200       9 200         9 200       9 200         9 200       9 200         9 200       9 200         9 200       9 200         9 200       9 200         9 200       9 200         9 200       9 200         9 200       9 200         9 200       9 200         9 200       9 200         9 200       9 200         9 200       9 200         9 200       9 200         9 200       9 200         9 200       9 200         9 200       9 200         9 200       9 200         9 200       9 200         9 200       9 200                                                                                                    | Budget Utilization -                           | FY 2017                       |                             | e22 330 300 30                         |
| Signed<br>Signed<br>Signed                                                                                                    | \$ 24M                                         |                               |                             | Fiscal Year Active City Budget         |
| Signature State State                                                                                                    | \$ 22M                                         |                               |                             |                                        |
| S 184<br>S 184<br>S 184<br>S 124<br>S 124<br>S                                                                                                    | \$ 20M                                         |                               |                             | 111 256 266 52                         |
| Amount Invoiced<br>Amount Invoiced<br>\$144<br>\$100<br>\$100<br>\$1                                                                                                    | \$ 18M                                         |                               |                             | \$11,256,366.50                        |
| State of the second second                                                                                                    | \$ 16M                                         |                               |                             | Amount Invoiced                        |
| s 12M<br>s 10M<br>s 0M<br>s 0M                                                                                                    | \$ 14M                                         |                               | *                           | •                                      |
| Strip Z0,090.51<br>Strip Z0,090.51<br>Amount Disbursed<br>FY Active City Budget<br>Amount Disbursed<br>Amount Disbursed<br>Amount Disbursed<br>Strip Z0,090.51<br>VIEW DETAILED REPORT<br>VIEW DETAILED REPORT<br>Strip Z0,090.51<br>VIEW DETAILED REPORT<br>Strip Z0,090.51<br>VIEW DETAILED REPORT<br>Strip Z0,090.51<br>Strip Z0,090.51<br>Strip Z0,0                                                                                                    | \$ 12M                                         |                               |                             | \$14 726 900 51                        |
| S BH       S BH                                                                                                    | \$ 10M                                         |                               |                             | \$14,720,090.31                        |
| VIEW DETAILED REPORT<br>VIEW DETAILED REPORT<br>VIEW DETAILED REPORT                                                                                                    | \$ 8M                                          |                               |                             | Amount Disbursed                       |
| \$ 441       \$ 441       \$ 441       \$ 441       \$ 441       \$ 441       \$ 441       \$ 441       \$ 441       \$ 441       \$ 441       \$ 441       \$ 441       \$ 441       \$ 441       \$ 441       \$ 441       \$ 441       \$ 441       \$ 441       \$ 441       \$ 441       \$ 441       \$ 441       \$ 441       \$ 441       \$ 441       \$ 441       \$ 441       \$ 441       \$ 441       \$ 441       \$ 441       \$ 441       \$ 441       \$ 441       \$ 441       \$ 441       \$ 441       \$ 441       \$ 441       \$ 441       \$ 441       \$ 441       \$ 441       \$ 441       \$ 441       \$ 441       \$ 441       \$ 441       \$ 441       \$ 441       \$ 441       \$ 441       \$ 441       \$ 441       \$ 441       \$ 441       \$ 441       \$ 441       \$ 441       \$ 441       \$ 441       \$ 441       \$ 441       \$ 441       \$ 441       \$ 441       \$ 441       \$ 441       \$ 441       \$ 441       \$ 441       \$ 441       \$ 441       \$ 441       \$ 441       \$ 441       \$ 441       \$ 441       \$ 441       \$ 441       \$ 441       \$ 441       \$ 441       \$ 441       \$ 441       \$ 441       \$ 441       \$ 441       \$ 441       \$ 441       \$ 441       \$ 441       \$ 441       \$ 441 <td< td=""><td>\$ 6M</td><td></td><td></td><td></td></td<>                                                                                                    | \$ 6M                                          |                               |                             |                                        |
| \$ 224       \$ 0       Jul Aug Sep Oct Nov Dec Jan Feb Mar Apr May Jun Post Jun         • FY Active City Budget       • Amount Disbursed         • Amount Invoiced       • Average Projected Utilization         Budget Category Utilization - FY 2017       Image: State State S                                                                                                    | \$ 4M                                          |                               |                             |                                        |
| \$0       Jul Aug Sep Oct Nov Dec Jan Feb Mar Apr May Jun Post Jun         FY Active City Budget       Amount Disbursed         Amount Invoiced       Average Projected Utilization         Budget Category Utilization - FY 2017       Image: State State S                                                                                                    | 5 2M                                           |                               |                             |                                        |
| Jul Aug Sep Oct Nev Dec Jan Feb Mar Apr May Jun Post Jun<br>FY Active City Budget<br>Amount Disbursed<br>Amount Invoiced<br>WIEW DETAILED REPORT<br>VIEW DETAILED REPORT<br>VIEW DETAILED REPORT<br>VIEW DETAILED REPORT<br>VIEW DETAILED REPORT<br>VIEW DETAILED REPORT<br>Total City & Program Income                                                                                                    | 5.0                                            |                               |                             |                                        |
| FY Active City Budget     Amount Disbursed     Amount Invoiced      VIEW DETAILED REPORT      VIEW DETAILED REPORT                                                                                                    | Jul Aug Sep                                    | Oct Nov Dec Jan               | Feb Mar Apr May Jup Post    | Jun                                    |
| FY Active City Budget     Amount Disbursed     Amount Disbursed     Amount Invoiced     Average Projected Utilization                                                                                                    | yai nag sep                                    |                               |                             |                                        |
| Amount Invoice     Arrount Support     Arround Support     Arround Support     Ar                                                                                                    | FY Active City Bud                             | get 🔶 Amount !                | Disbursed                   | VIEW DETAILED REPORT                   |
| Budget Category Utilization - FY 2017         Image: specific category Utilization - FY 2017         Image: specific category Utilization - FY 2017         Image: specific category Category Catego                                                                                                    | - Amount Involced                              | - Average                     | Projected Utilization       |                                        |
| Budget Category Utilization - FY 2017 Personnel Services Operations and Support Total City & Program Income                                                                                                    | Anothe Invoiced                                | Average                       | Projected Conzación         |                                        |
| Budget Category Utilization - FY 2017                                                                                                    |                                                |                               | -                           | •                                      |
| Personnel Services Operations and Support                                                                                                    | Budget Category Uti                            | lization - FY 2017            | /                           | \$22 521 250 20                        |
| Operations and Support                                                                                                    | Personnel Services                             |                               |                             | Total City & Brogram Locome            |
| Operations and Support                                                                                                    | Operations and Support                         |                               |                             | Total City & Program Income            |
|                                                                                                    | Operations and Support                         | -                             |                             |                                        |

1. Click the **"View Detailed Report"** button for the full report.

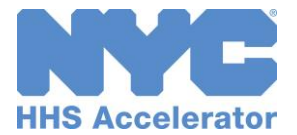

#### **Export Detailed Report**

Each detailed report page includes a data table on screen as well as an export option to generate a CSV file with additional data fields.

| B.88.8                                                                                                    | -                                                                                                    |                                         |              |              |            | Text                                                                                                    | Size: A A A                            |
|----------------------------------------------------------------------------------------------------|----------------------------------------------------------------------------------------------------|-----------------------------------------|--------------|--------------|------------|----------------------------------------------------------------------------------------------------|----------------------------------------|
| HHS Acceler                                                                                                    | Organization<br>Information                                                                           | Document<br>Vault                       | Applications | Procurements | Financials | 1                                                                                                    | 2 📲                                    |
|                                                                                                    |                                                                                                    |                                         |              |              |            | Welcome: Verena Diem,                                                                                               | Training Provider 2                    |
| Reports:<br>All data displays<br>within the HHS<br>Filter Report<br>S20M<br>\$18M<br>\$18M<br>\$18M<br>\$18M<br>\$18M<br>\$18M<br>\$18M<br>\$18 | Funding Sumr<br>el is based en the contract fi<br>Accelerator application.           Image: Summary - | mary Report<br>nancial information avai | lable        | et           | 3u         | mp to: <u>Funding Summa</u><br><b>\$22,330,300.3</b><br>Fiscal Year City Bud<br><b>\$0.00</b><br>Total Amendments I | 0<br>Iget<br>Pending                   |
| Agency                                                                                                    | CT#                                                                                                   | Contract Title                          |              | Start Date   | End Date   | FY Amount (\$)                                                                                                    | Pending FY<br>Amendment<br>Amount (\$) |
| ACS                                                                                                    | CT11111111111                                                                                         | DHS Procurement                         | 1            | 07/01/2016   | 06/30/2017 | 6,000,000.00                                                                                                    | 0.00                                   |
| DHS                                                                                                    | CT22222222222222222                                                                                   | DHS Procurement                         | 1            | 07/01/2016   | 06/30/2017 | 3,000,000.00                                                                                                    | 0.00                                   |
| DHS                                                                                                    | CT333333333333333333                                                                                  | DHS Procurement                         | 2            | 07/01/2016   | 06/30/2017 | 1,000,000.00                                                                                                    | 0.00                                   |

1. Click **"Export Detailed Report"** to initiate download of the CSV file to your computer.

Please note that if you applied a filter to the report, the CSV file will contain the data filtered to this criteria.

The file will download in CSV format, but you may save it to your computer as an Excel file.

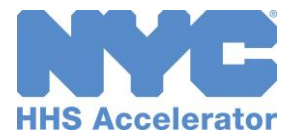

#### **Navigate between Reports**

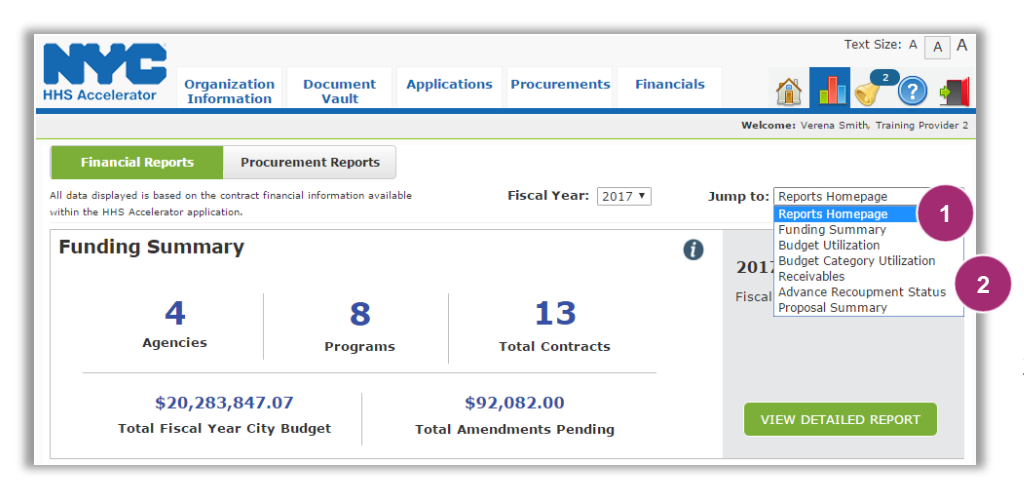

- 1. Click the "**Jump To**" drop-down to quickly navigate to a different report.
- Re-apply filters to the new detailed report page as needed.

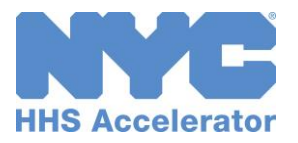

## **Catalog of Reports**

#### **Financials: Funding Summary Report**

The Funding Summary Report provides the aggregate value of your organization's Contract Budgets for Contracts that are Pending Registration or Registered, and Amendment Budgets for pending Amendments that have been initiated in the system. Contract and Amendment amounts will display for the selected Budget Fiscal Year. Pending Budget Modifications, Updates, and Amendments will not be included in the City Budget amount until they are approved and merged with the Contract Budget.

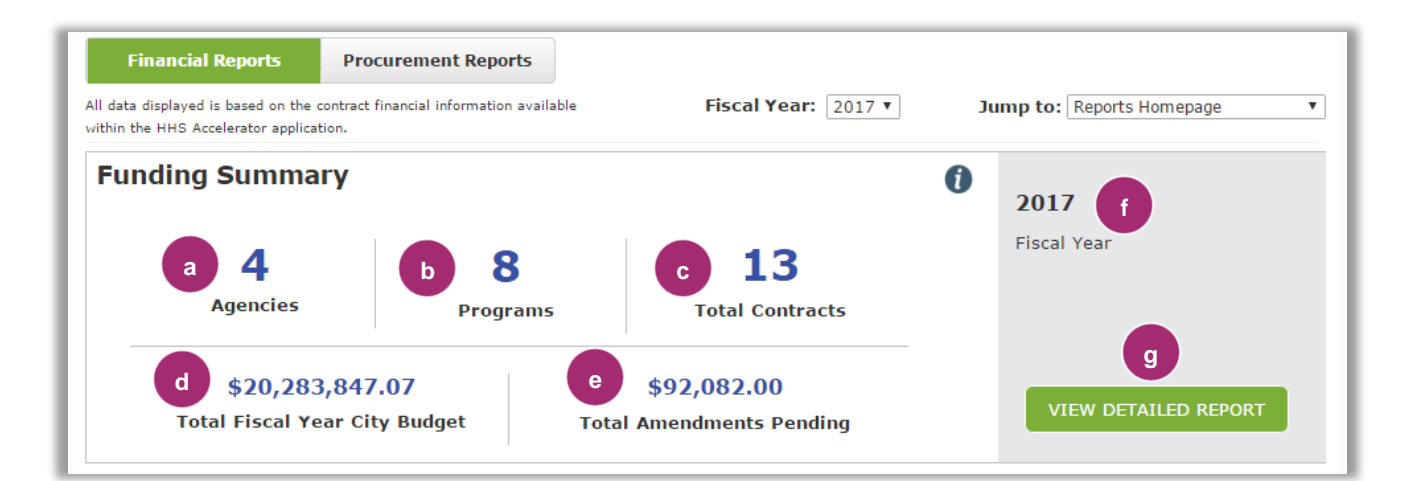

| a. | The number of Agencies with which your organization has Contracts.                       |
|----|------------------------------------------------------------------------------------------|
| b. | The number of Agency Programs for which your organization has Contracts.                 |
| с. | The number of Contracts with funding in the selected Fiscal Year.                        |
| d. | The total value of Contract Budgets in the selected Fiscal Year.                         |
| e. | The total value of Amendment Budgets for pending Amendments in the selected Fiscal Year. |
| f. | The Fiscal Year for which data is filtered in the Funding Summary report.                |
| g. | Click "View Detailed Report" to access the full report and corresponding CSV file.       |

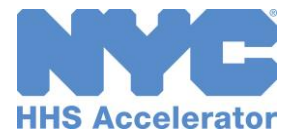

## Financials: Funding Summary Detailed Report

| W               | C                                                             |                         |                  |              | _          | Text                  | Size: A A                         |
|-----------------|---------------------------------------------------------------|-------------------------|------------------|--------------|------------|-----------------------|-----------------------------------|
| HS Accele       | erator Organization<br>Information                            | Document<br>Vault       | Applications     | Procurements | Financials |                       | 1 🕐 🚽                             |
|                 |                                                               |                         |                  |              |            | Welcome: Verena Diem, | Training Provide                  |
| Reports         | > Funding Sum                                                 | nary Report             |                  |              |            |                       |                                   |
| II data display | yed is based on the contract fi<br>5 Accelerator application. | nancial information ava | ilable           |              | Jur        | np to: Funding Summa  | ary                               |
| Filter Report   | t 🕶                                                           |                         |                  |              |            |                       |                                   |
| Fundi           | ng Summary -                                                  | FY 2017                 |                  |              | 0          | 100 000 000 0         |                                   |
| \$24M           |                                                               | Fisca                   | Year City Budg   | et           |            | \$22,330,300.3        | 0                                 |
| \$22M           |                                                               | Tista                   | r rear only budg | UT           | b          | Fiscal Year City Bud  | lget                              |
| \$20M           | a                                                             |                         |                  |              |            |                       |                                   |
| \$18M           |                                                               |                         |                  |              |            | \$0.00                |                                   |
| \$16M           | Ê.                                                            |                         |                  |              | C          | Total Amendments      | Pending                           |
| \$14M           | l i i i i i i i i i i i i i i i i i i i                       |                         |                  |              |            | Total Amendments      | renuing                           |
| \$12M           |                                                               |                         |                  |              |            |                       |                                   |
| \$10M           | U.                                                            |                         |                  |              |            |                       |                                   |
| \$8M            | L .                                                           |                         |                  |              |            |                       |                                   |
| \$6M            | Ē.                                                            |                         |                  |              |            |                       |                                   |
| \$4M            | 1                                                             |                         |                  |              |            |                       |                                   |
| \$2M            | 1                                                             |                         |                  |              |            |                       |                                   |
| \$0             | ) ———                                                         |                         |                  |              |            |                       |                                   |
|                 |                                                               |                         |                  |              |            |                       |                                   |
|                 |                                                               |                         |                  |              |            | 12                    |                                   |
| etailed         | Report                                                        |                         |                  |              | e          | EXPORT DETAIL         | ED REPORT                         |
|                 |                                                               |                         |                  |              |            |                       |                                   |
| gency           | CT#                                                           | Contract Title          |                  | Start Date   | End Date   | FY Amount (\$)        | Pending F<br>Amendme<br>Amount (S |
| CS              | CT11111111111                                                 | DHS Procurement         | 1                | 07/01/2016   | 06/30/2017 | 6,000,000.00          | 0.0                               |
| OHS             | CT222222222222222222                                          | DHS Procurement         | 1                | 07/01/2016   | 06/30/2017 | 3,000,000.00          | 0.0                               |
|                 |                                                               |                         |                  |              |            |                       |                                   |

| a. | Funding Summary data for your organization.                                                         |
|----|----------------------------------------------------------------------------------------------------|
| b. | The total value of Contract Budgets in the selected Fiscal Year.                                    |
| C. | The total value of Amendment Budgets for pending Amendments in the selected Fiscal Year.            |
| d. | Detail of the data that populates the Funding Summary Report.                                       |
| e. | The "Export Detailed Report" button allows your organization to export detailed data to a CSV file. |

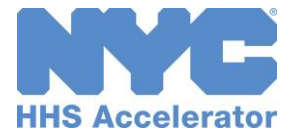

a.

#### **Financials: Budget Utilization Report**

The Budget Utilization Report provides the aggregate budgeted, invoiced and disbursed amounts for the selected Budget Fiscal Year. Only payments in Disbursed status are considered for this report. Payments are reflected in the month of disbursement. Pending Budget Modifications, Updates, and Amendments will not be included until they are merged with the Contract Budget.

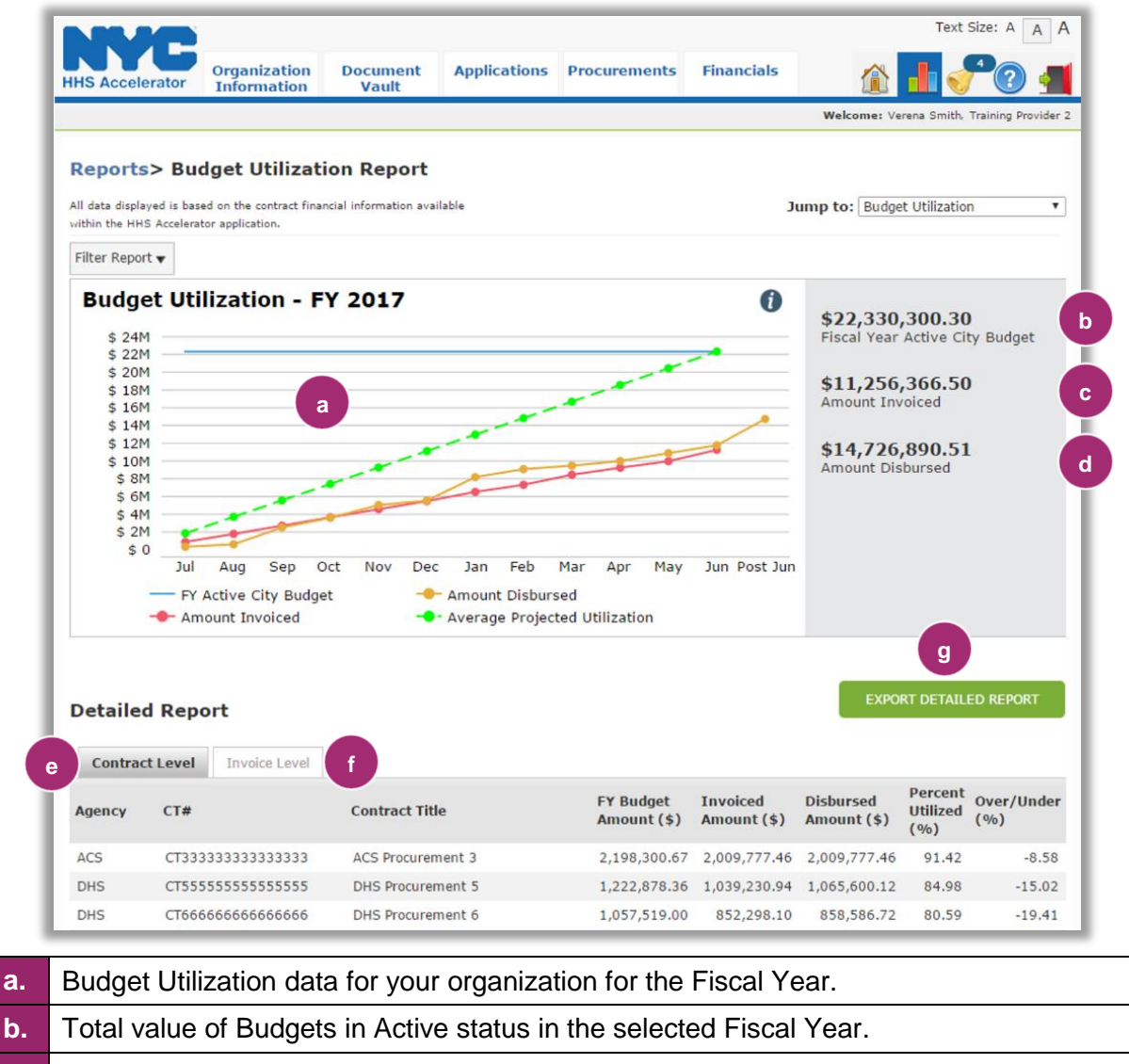

| c | Total value of Invoices in Pending Approval and Approved status in the selected Budget |
|---|----------------------------------------------------------------------------------------|
| • | Fiscal Year.                                                                           |

- Total value of Invoice and Advance payments in Disbursed status in the selected Budget d. Fiscal Year.
- This grid displays the details of Budget Utilization data for the Fiscal Year by Contract e. Level.
- Click on the "Invoice Level" tab to see the Budget Utilization data at an Invoice level. f.
- The "Export Detailed Report" button allows you to export the detailed data to a CSV file. g. Click on the Contract Level or Invoice Level tab to export the corresponding data.

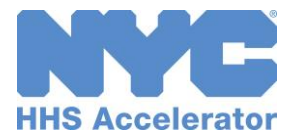

#### **Financials: Budget Category Utilization Report**

The Budget Category Utilization Report provides the aggregate of the budgeted and invoiced amounts per budget category for the selected Budget Fiscal Year. Only Budgets in Active status are considered for this report. Pending Budget Modifications, Updates, and Amendments will not be included until they are merged with the Contract Budget.

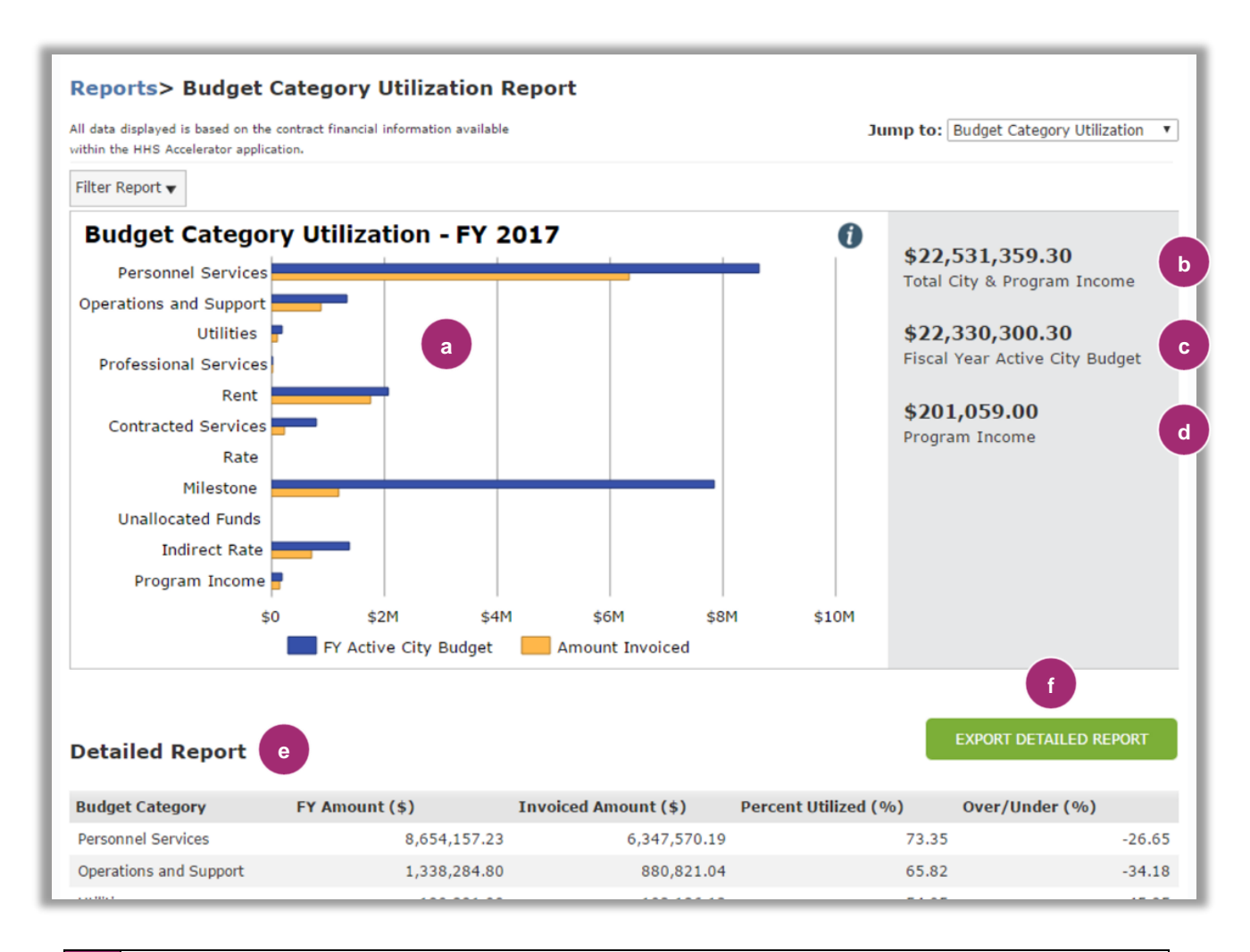

| a. | Budget Category Utilization data for your organization for the selected Fiscal Year.                    |
|----|----------------------------------------------------------------------------------------------------|
| b. | Total value of Budgets in Active status and total Program Income in the selected Fiscal Year.           |
| с. | Total value of Budgets in Active status in the selected Fiscal Year.                                    |
| d. | Total value allocated to Program Income for Budgets in Active status in the selected Fiscal Year.       |
| e. | This grid displays the details of Budget Category Utilization data in the selected Fiscal Year.         |
| f. | The "Export Detailed Report" button allows your organization to export the detailed data to a CSV file. |
|    |                                                                                                    |

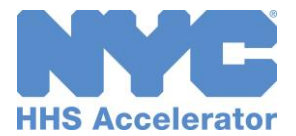

#### **Financials: Receivables Report**

The Receivables Report shows the aggregate amount of Invoices and Advances that are not disbursed.

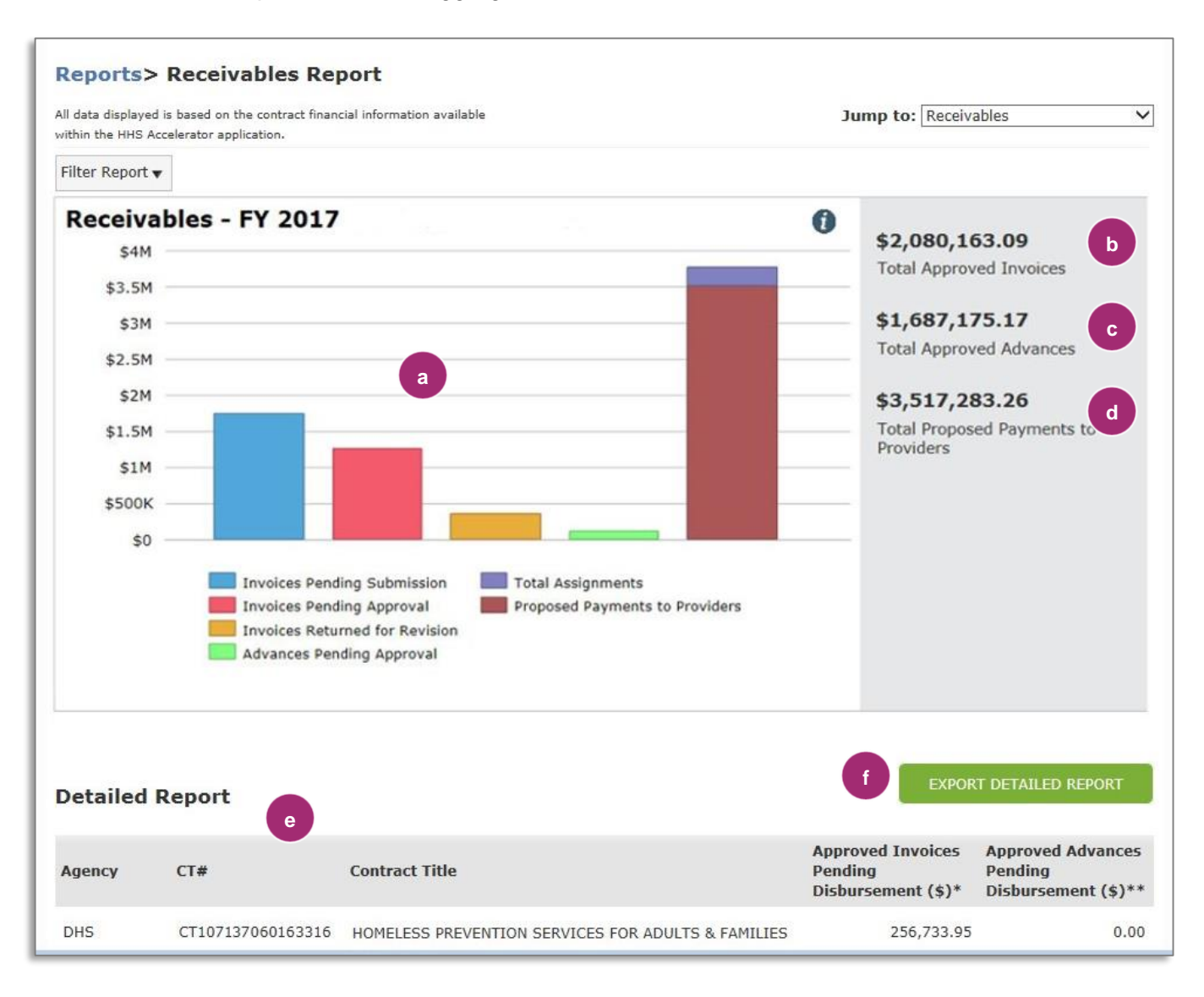

Receivables Report for the Fiscal Year.

а.

- Invoices Pending Submission is the value of Invoices in Pending Submission status.
- Invoices Pending Approval is the value of Invoices in Pending Approval status.
- Invoices Returned for Revision is the value of Invoices in Returned for Revision status.
- Advances Pending Approval is the value of Advances in Pending Approval status.
- Total Assignments is the value of assignment amounts for Approved Invoices and Advances that have not yet been paid.
- Proposed Payments to Provider is the (value of Approved Invoices that have not yet been paid, excluding advance recoupment amounts + value of Approved Advances that have not yet been paid) – Total Assignments

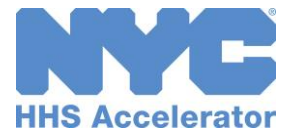

| b. | Value of Approved Invoices that have not yet been paid, excluding advance recoupment amounts that may have been added to Invoices. |
|----|----------------------------------------------------------------------------------------------------|
| с. | Value of Approved Advances that have not yet been paid.                                                                            |
| d. | Total Proposed Payments to Providers for the selected Budget Fiscal Year.                                                          |
| e. | This grid displays the details of Receivables data for the selected Budget Fiscal Year.                                            |
| f. | The "Export Detailed Report" button allows your organization to export the detailed data to a CSV file.                            |

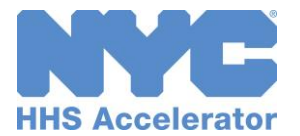

#### **Financials: Advance Recoupment Status Report**

The Advance Recoupment Report shows the aggregate amount of disbursed Advances along with cumulative monthly Advance Recoupments.

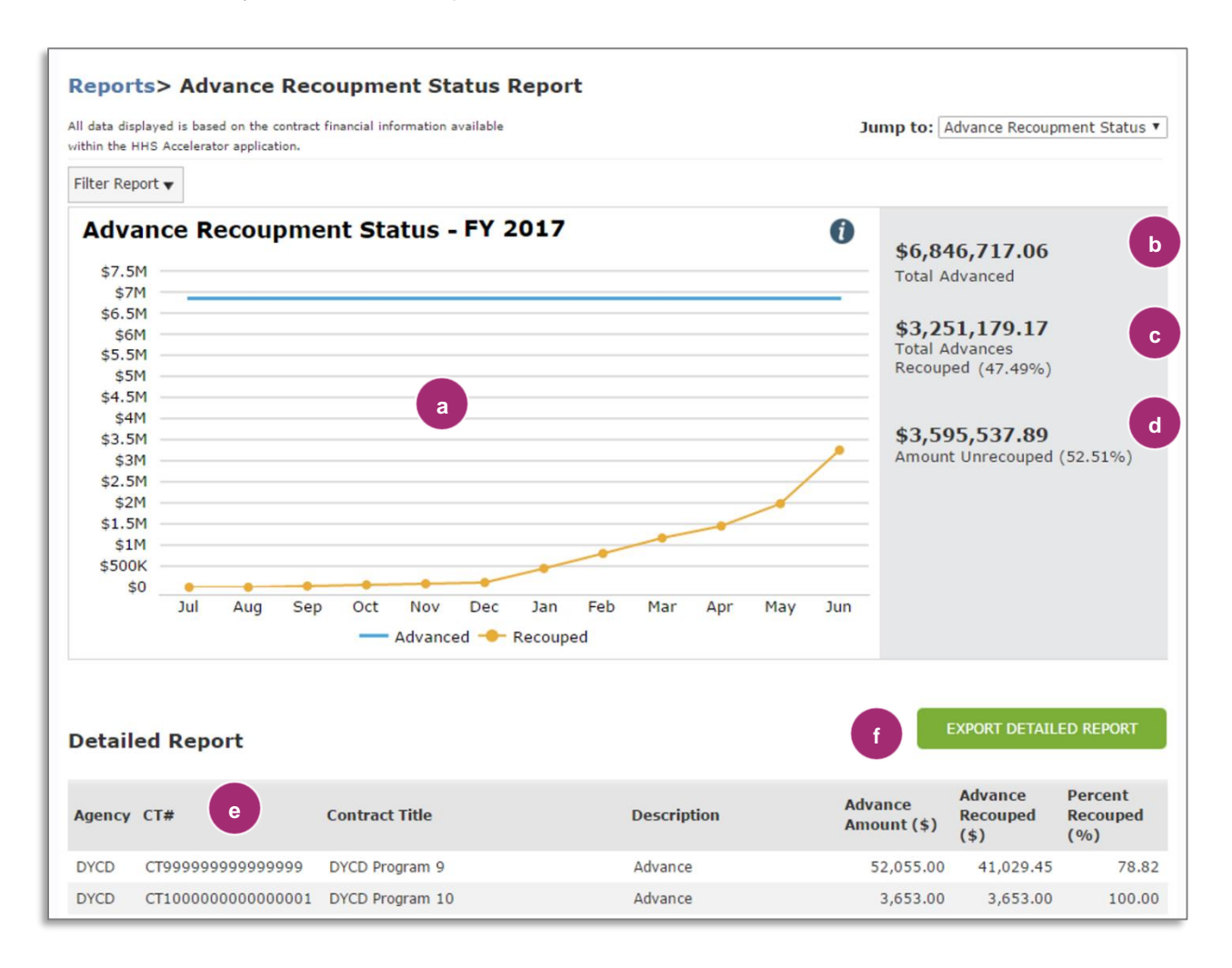

| a. | Advance Recoupment data for the Budget Fiscal Year.                                                     |
|----|----------------------------------------------------------------------------------------------------|
| b. | Total value of Advances in Disbursed status in the selected Budget Fiscal Year.                         |
| C. | Total value of Advance Recoupments on Invoices in Approved status in the selected Budget Fiscal Year.   |
| d. | Difference between the Total Advanced Amount and Advances Recouped in the selected Budget Fiscal Year.  |
| e. | This grid displays the details of Advance Recoupment data for the Budget Fiscal Year.                   |
| f. | The "Export Detailed Report" button allows your organization to export the detailed data to a CSV file. |

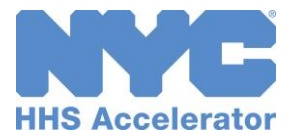

#### **Procurements: Proposal Summary Report**

The Proposal Summary report shows the aggregate amount of procurement proposals in closed status.

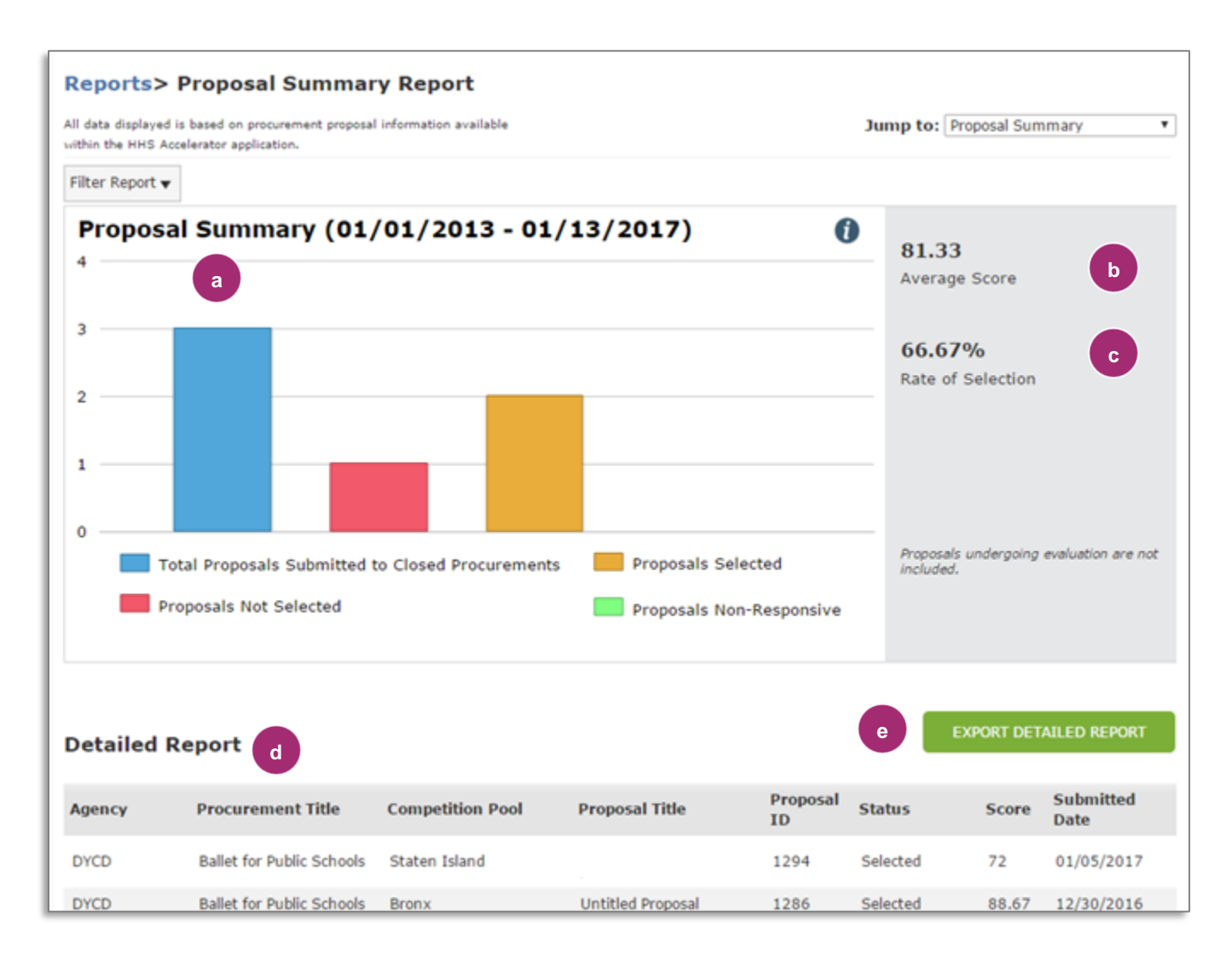

| a. | The Proposal Summary report shows the aggregate amount of procurement proposals in closed status.       |
|----|----------------------------------------------------------------------------------------------------|
| b. | Average Score received on proposals.                                                                    |
| c. | Rate of Selection on proposals submitted.                                                               |
| d. | This grid displays the details of Proposals Submitted and selection status.                             |
| e. | The "Export Detailed Report" button allows your organization to export the detailed data to a CSV file. |